## 【講演要旨を投稿する方法(発表者1名のみ必須です)】

!注意! 講演要旨投稿前に参加登録をしてマイページを作成しておく必要があります。

1. 参加登録する際に受け取ったメールを開く。

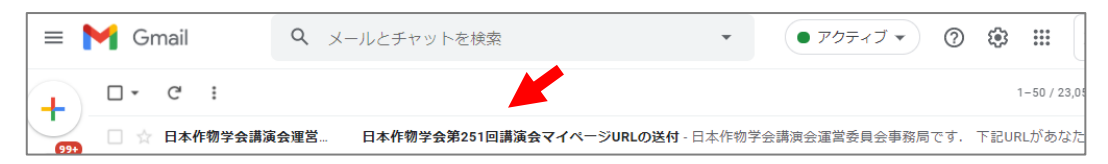

2. マイページの URL をクリックする。

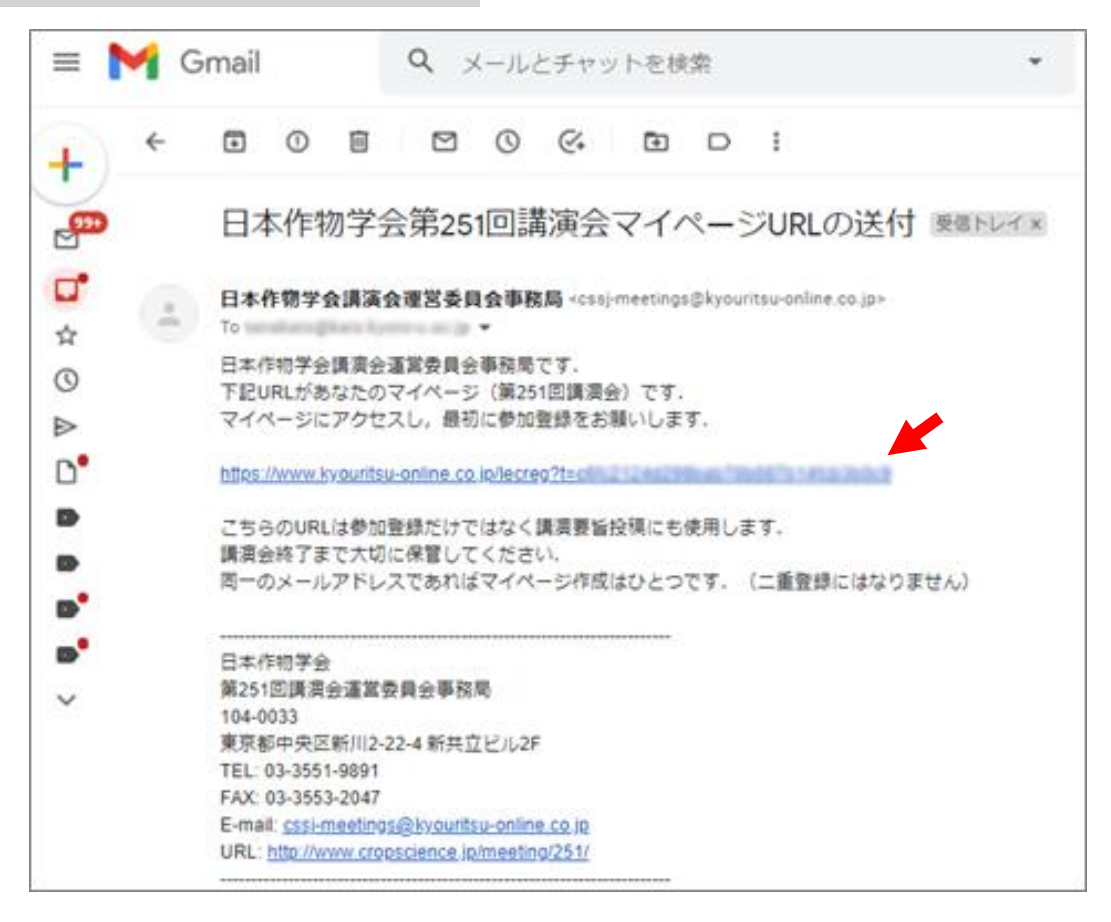

3.「講演要旨を新規投稿」をクリックする。

| 099日本作物学会第251回講演会                                                                                                    | English マイページ ログアウト             |
|----------------------------------------------------------------------------------------------------|---------------------------------|
| さんのマイページ                                                                                                    |                                 |
| お招らせ                                                                                                    |                                 |
| このマイトは以下のプラフプの設計版で助作チェックを行っています。これら以外では<br>Chrome, Microsoft Edge, Mozilla Firefox, Apple Cafari,                                                                                                    | 正しく表示ですない場合があるのでざ注意ください。 Google |
| ひとつのページから形形せずに約1時間経過すると、そのセッションが無効になり「マ<br>URLから再度アクセスしてください。                                                                                                    | ィページの作成」ページにリダイレクトします。マイページ     |
| セッション問題はプラウブごとに保存されるので、別のユーブーが没作する場合は有上                                                                                                    | のリンクからみず「ログアウト」 してください          |
| III III III III III III III III III II                                                                                                    |                                 |
| 专加查接线7月時:2021年2月12日 16:59                                                                                                    |                                 |
| マイページ開告終7日時:2021年3月30日 16:59                                                                                                    |                                 |
| 质加带药                                                                                                    |                                 |
| a with                                                                                                    |                                 |
| 下記の内容で完了しています                                                                                                    |                                 |
| <ul> <li>● 加速編集号</li> <li>37</li> <li>メールアドレス</li> <li>第二</li> <li>第二</li></ul> |                                 |
| 参加登録の変更・キャン                                                                                                    | セル                              |
|                                                                                                    |                                 |
| 建油等分分店                                                                                                    |                                 |
| 99 TH THE TO THE TO THE TO THE TO THE TO THE TO THE TOTAL TO THE TOTAL TO THE TOTAL TO THE TOTAL TO THE TOTAL T                                                                                                    |                                 |
|                                                                                                    | ă                               |
|                                                                                                    |                                 |
|                                                                                                    |                                 |

4.「了解」をクリックする(会員番号を確認しておく)。

| 注意                                                                                                    |
|----------------------------------------------------------------------------------------------------|
| 筆頭著者および発表者は日本作物学会の正会員に限られるため,<br>会員番号(5桁)が必要です.                                                                                                    |
| <ul> <li>会員番号の確認方法         <ul> <li>字会誌発送の際の封筒の宛名に記載されている5桁の番号です。</li> <li>https://crop.smartcore.jp/C00/login(にてメールアドレスでログインしてください、ログイン後、画面右上の「設定」ポタン(歯車マーク)を押して「プロフィール」を選択すると、ログインID(会員番号)が表示されます。</li> <li>会員システムにメールアドレスの登録がない方、登録メールアドレスが不明な方は、cssj-jim@cropscience.jpまでお問い合わせください。</li> </ul> </li> </ul> |
| 戻る 了解                                                                                                    |

5. 所属機関、著者、タイトル、キーワードなど必要な情報を順次、入力する。PDF ファ イルをアップロードする。

| css」日本作物学会第251回講演                 |      |       |                  |         | English マイペ      | ージ ログアウト |
|-----------------------------------|------|-------|------------------|---------|------------------|----------|
| 所属機間 著者 🤌                         | マイトル | キーワード | PDFアップロード        | 講演情報    | 投稿する             | × 削除する   |
| すべての著者の所属                         | 属機関を | 入力して  | ください             |         |                  |          |
| 所屆機関                              |      |       |                  |         |                  | ×削除      |
| 所属機関名(日本語)<br><del>入力してください</del> |      |       |                  | 0       | 〕この機関に日本語<br>せん。 | 表記はありま   |
| 所属機関名(英語)<br>入力してください             |      |       |                  | 0       |                  |          |
|                                   |      |       |                  |         |                  |          |
|                                   |      | ⊕ 所属  | 幾関を追加する          | •       |                  |          |
| 入力内容をキャンセルする                      | 入力内容 | を保存する | 保存して次へ この        | D講演要旨を削 | 除する              |          |
|                                   |      | ታイト   | <b>处作:株式会社共立</b> |         |                  |          |

## 6. 講演情報を入力する。

| cssJ 日本作物学会第251回講演会                                                                               | English マイページ ログアウト |
|---------------------------------------------------------------------------------------------------|---------------------|
| 所属機関 著者 タイトル キーワード PDFアップロード 講演情報                                                                 | 投稿する × 削除する         |
| 講演情報を入力してください                                                                                     |                     |
|                                                                                                   |                     |
| 講演カテゴリー                                                                                           |                     |
| 第1希望<br>● 第2希望                                                                                    | ¢                   |
| 2019年にしてく72日い 2019年にしてく72日い 2019年にしてく72日い                                                         |                     |
| 発表形式                                                                                              |                     |
| ○ 口頭 ○ ポスター (ZOOMホスト可) ○ ポスター (ZOOMホスト不可)<br>ポスター発表者で財調機関等の規制によりZOOMのホストになれない方は開資会学務局にお聞い合わせください。 |                     |
| 要旨の言語                                                                                             |                     |
| ○ 日本語 ○ 英語                                                                                        |                     |
|                                                                                                   |                     |
| 優秀発表買受賞エントリー                                                                                      |                     |
| ○ する ○しない<br>受賞エントリーできるのは、受賞毎度の4月1日時点で35歳以下の発表者に限ります。                                             |                     |
|                                                                                                   |                     |
| 日作紀「連報」として投稿する                                                                                    |                     |
| ○する ○しない                                                                                          |                     |
| 入力内容をキャンセルする<br>入力内容を保存する<br>保存して次へ<br>この講演要旨を読                                                   | 削除する                |
|                                                                                                   |                     |
| <b>☆/→別は・経営会計</b> 単立                                                                              |                     |

なお、発表形式で「ポスター (ZOOM ホスト可)」を選択すると、下記の入力欄が出てくる。 事前にスケジューリングした ZOOM ミーティングの情報を入力する。

| ポスター発表会場                                    |    |                                |    |                  |    |  |  |  |  |
|---------------------------------------------|----|--------------------------------|----|------------------|----|--|--|--|--|
| ZOOMミーティングを発表者が自ら設定して,下記のミーティング情報を入力してください。 |    |                                |    |                  |    |  |  |  |  |
| ミーティングID                                    | () | 招待リンク                          | () | パスコード            | () |  |  |  |  |
| 入力してください(11桁の数字)                            |    | 、<br>入力してください(https://で始まるURL) | )  | 入力してください(6桁の英数字) |    |  |  |  |  |

7. 内容を確認し、「投稿する」をクリックする。

| 130 日本作物学会第251同講演会                  |                                          |             | English 74   | 4-9 B7791  |
|-------------------------------------|------------------------------------------|-------------|--------------|------------|
| 所成機関 羽索 タイトル キーワード                  | $PDF7 \lor \forall \mathbf{a} = \vec{v}$ | 出兵的權        | 投稿 <b>▼る</b> | ×肥陰する      |
| 下記の内容で講演要旨を投稿します                    | ġ <b>-</b>                               |             |              |            |
| 酒を確認しておる「投稿する」をクリックしてください。          |                                          |             |              |            |
| <b>波决要</b> 旨                        |                                          |             |              |            |
| 7 () A (8 83)                       |                                          |             |              |            |
| 7794)∧ (883)<br>8888888888          |                                          |             |              |            |
| テイトム (美))<br>(新治 法法 法法 法法 法法        |                                          |             |              |            |
| 1 ブタ ↔ ∧ (第3)<br>連載 単単 単単 単単 単単     |                                          |             |              |            |
|                                     | 内容を修正する                                  |             |              |            |
| 8.4 (8.8.9)                         |                                          |             |              |            |
| 6 (0.2) (0.00)                      |                                          |             |              |            |
|                                     | AREBITS                                  | ALLEAGYROUX | 14 (B16522   | 山井不されません)。 |
| NERR (8+3)<br>1)<br>NERR (53)<br>1) |                                          |             |              |            |
|                                     | 内容を修正する                                  |             |              |            |
| ホーツード(洗水湯)<br>油油油油 油油 油油 油油         |                                          |             |              |            |
| キーワード (王道)<br>商業 商業 商業 商業 商業        |                                          |             |              |            |
|                                     | 内容を修正する                                  |             |              |            |
| RANNOFOF                            |                                          |             |              |            |
|                                     | 内容を修正する                                  |             |              |            |
| RAA+11-<br>第1希望: 第2希望:              |                                          |             |              |            |
| A A A M                             |                                          |             |              |            |
| F10-73                              |                                          |             |              |            |
| 87888287>)1-                        |                                          |             |              |            |
| 日の把「決場」として投稿する                      |                                          |             |              |            |
|                                     | 内容を修正する                                  |             |              |            |
| 投稿する                                |                                          |             |              |            |

8. 画面を確認する。

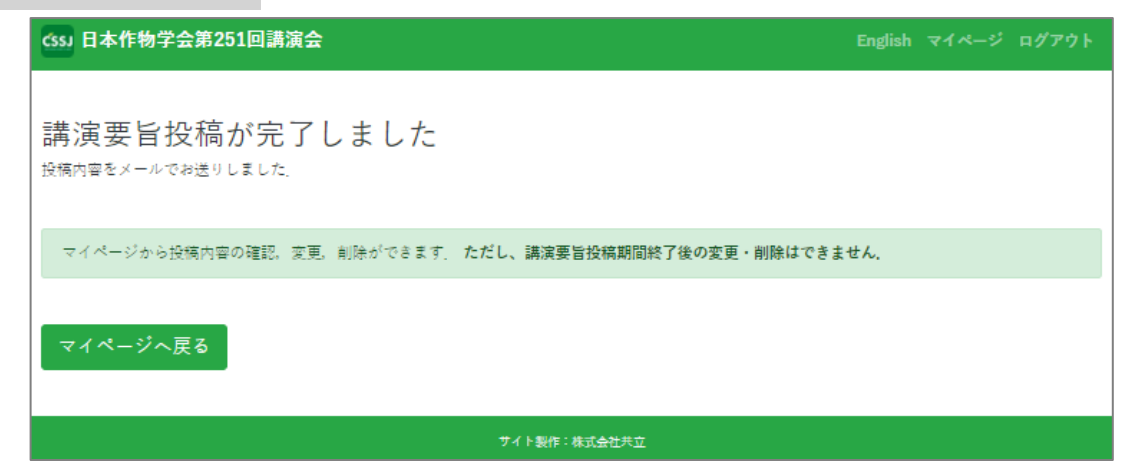

9.メールを受け取り、内容を確認する。

|     | 🌱 Gmail     | Q X-J | しとチャットを検索  | 227<br>•    | <ul> <li>アクティブ マ</li> </ul> | 0 \$   | ) 🏼 🗄        |
|-----|-------------|-------|------------|-------------|-----------------------------|--------|--------------|
| +   | □ • C' :    |       |            |             |                             |        | 1-50 / 23,05 |
| 99+ | 🗌 ☆ 日本作物学会講 | 演会運営  | 【日本作物学会】第2 | 251回講演会講演要問 | 旨投稿を受け付けました - Ε             | 日本作物学会 | 講演会運営        |

| = M | Gma                                                                                    | 1                                            |                                                                                                    | 9.0                                                                                                    | к—Л.                                                                                           | とチャン                                                                                                    | ノトを材                      | 原                      |                       |                              | • アクティ         | 7.  | 0 | ۲     | ш      |
|-----|----------------------------------------------------------------------------------------|----------------------------------------------|----------------------------------------------------------------------------------------------------|----------------------------------------------------------------------------------------------------|------------------------------------------------------------------------------------------------|----------------------------------------------------------------------------------------------------|---------------------------|------------------------|-----------------------|------------------------------|----------------|-----|---|-------|--------|
| + * | - 0                                                                                    | 0                                            | 8                                                                                                    |                                                                                                    | 0                                                                                              | ¢.                                                                                                    | ۵                         | D                      | I                     |                              |                |     |   |       | 12     |
|     | ſ                                                                                      | 日本(                                          | 作物                                                                                                    | 学会]                                                                                                    | 第25                                                                                            | 1回講                                                                                                    | 演会                        | 講演                     | 要旨                    | 投稿                           | を受け付けま         | Fした |   | Lef # |        |
|     | 日に日下 調タガタガ 著帯() 所所 牛牛調調発要量日 日() 年原TEL(21)<br>日に日下 調タガタガ 著帯() 所所 牛牛調調発要量日 日() 年原TEL(21) | 本件物理の単位の100000000000000000000000000000000000 | 会議議会<br>会議会<br>第3日本(長)<br>第3日本(日)<br>第4日本(日)<br>(第3日本(日)<br>(第3日本(日) ))<br>(第3日本(日) ))<br>(第3日 | <ul> <li>会理常委員会</li> <li>(伝望:</li> <li>(保望:</li> <li>トリー:</li> <li>(保望:</li> <li>トリー:</li> <li>(保望:</li> <li>(保望:</li> <li>(長安県)</li> <li>(明明市支京県 (四)</li> <li>(東京会道</li> <li>(東京会道</li> </ul> | 4会争手<br>(事務現<br>)の第<br>)の第<br>()<br>)の第<br>()<br>)<br>()<br>)<br>()<br>)<br>)<br>()<br>)<br>() | 素蒔 - crait<br>です。<br>素素 - fri<br>素素 - fri<br>有望::<br>合<br>11週分町<br>「変<br>「一一一一一一一一一一一一一一一一一一一一一一一一一一一一一一一一一 | - meeting<br>構を下記<br>学会の会 | s@kyour<br>わ内容で<br>貫乗号 | msu-or<br>承り計<br>(要論) | diles co.jp<br>Eした。<br>異などにI | ⇒<br>よ表示されません) | 1.5 |   | 142   | 7(2分瓶) |
|     | E-m                                                                                    | . 03-355<br>tall <u>(551-</u>                | meeting                                                                                                    | 1630avit                                                                                                    | 10-00lin                                                                                       | e co ip                                                                                                    |                           |                        |                       |                              |                |     |   |       |        |